# Siilo

Guide d'utilisation de l'annuaire Siilo à destination des professionnels de la CPTS Paris Centre

## Comment trouver un professionnel via la recherche par mot clé

#### Pré-requis :

- Disposer de l'application Doctolib Siilo ou y avoir accès sur ordinateur
- Avoir créé son compte sur Doctolib Siilo
- Avoir rejoint la communauté Siilo de la CPTS Paris Centre

→ Si vous n'avez pas passé ces 3 étapes, contactez la coordinatrice de la CPTS à <u>clara.lestum@cptspariscentre.fr</u>.

#### À la fin de ce guide vous saurez :

- Utiliser la base de données pour trouver un professionnel en fonction de votre besoin
- Alimenter la base de données
- Autrement dit <u>utiliser l'annuaire Siilo par mots clés</u>

### 1. Utiliser la base de données pour trouver un professionnel en fonction de mon besoin

L'interface Siilo est très utile lorsque vous recherchez un professionnel qui est spécialisé sur une thématique particulière, un acte spécifique ou autre, à la condition que l'on sache bien l'utiliser !

Nous allons explorer la fonctionnalité de recherche par mot-clé.

#### Voici un exemple :

Un patient me demande si je connais un médecin qui prescrit la PrEP. Je n'en ai aucun en tête, mais je peux chercher parmi les professionnels du réseau de la CPTS !

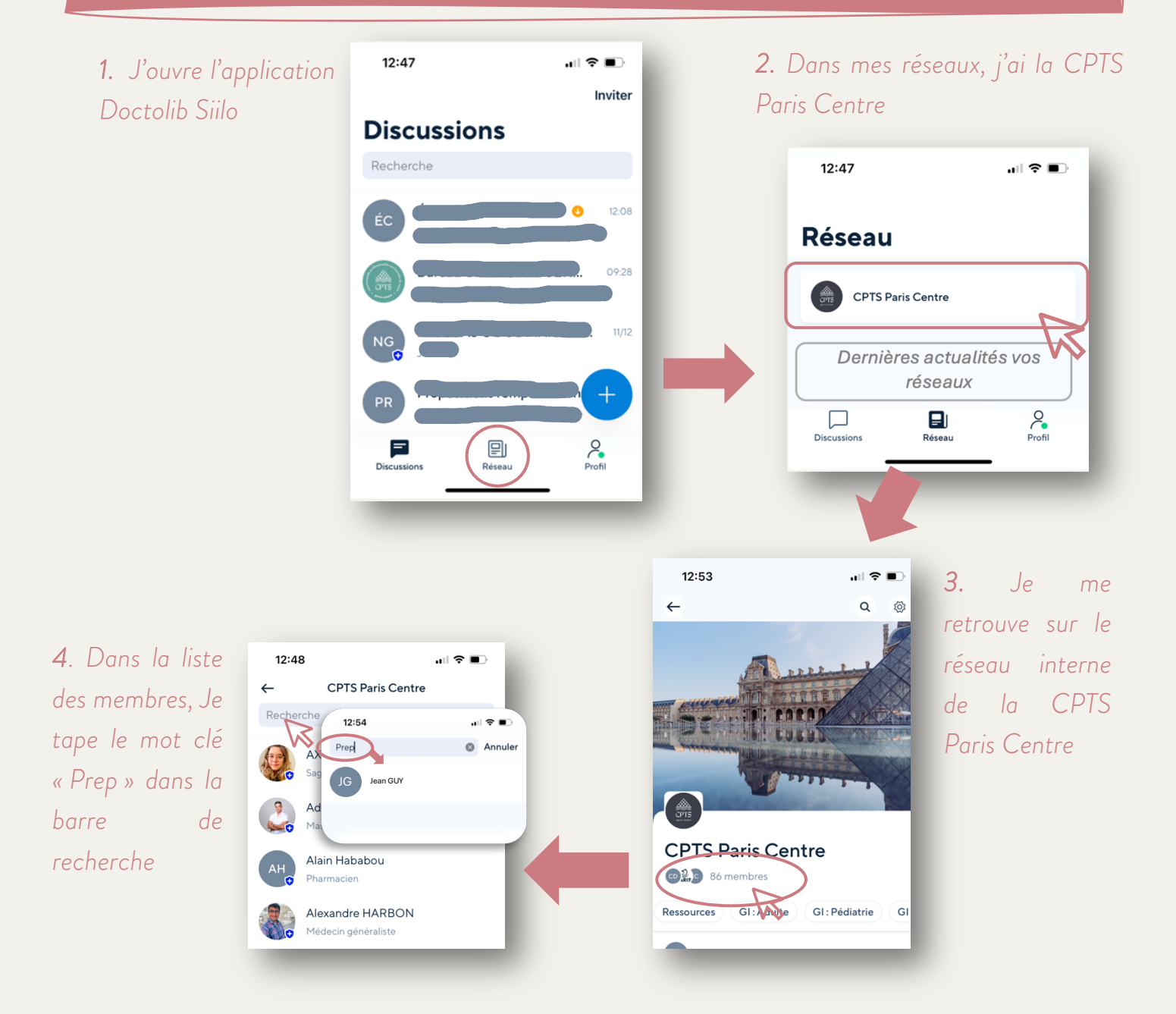

J'ai dans mes résultats un professionnel, Jean GUY, qui prescrit la PrEP, je peux donc orienter mon patient vers lui. Pourquoi cela ne fonctionne pas quand je fais moi-même une recherche ?

Tout simplement parce que **la base de données n'est pas assez alimentée** ! Pour qu'elle soit fonctionnelle, il faut que vous, et tous les professionnels de la CPTS complètent les informations sur leurs profil Siilo.

#### 2. Alimenter la base de données

1. J'ouvre l'application Doctolib Siilo

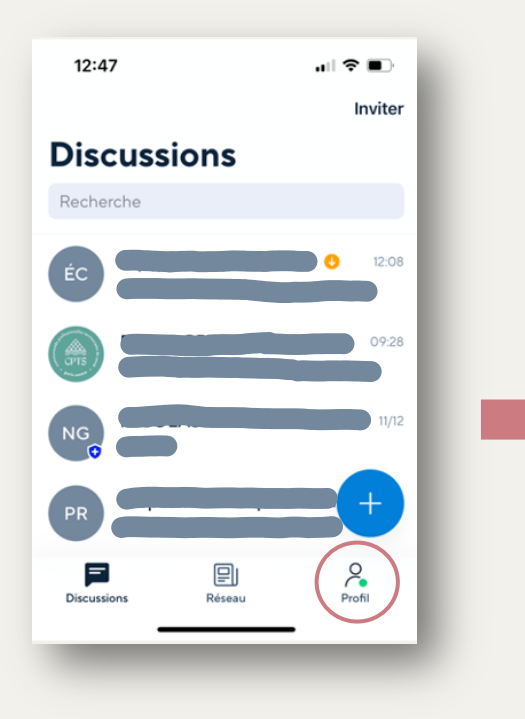

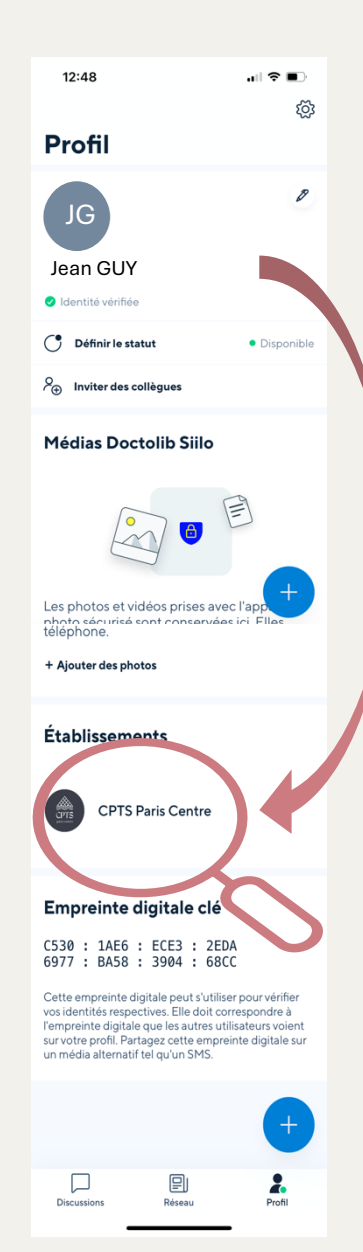

2. Je déroule mon profil jusqu'à l'établissement « CPTS Paris Centre »

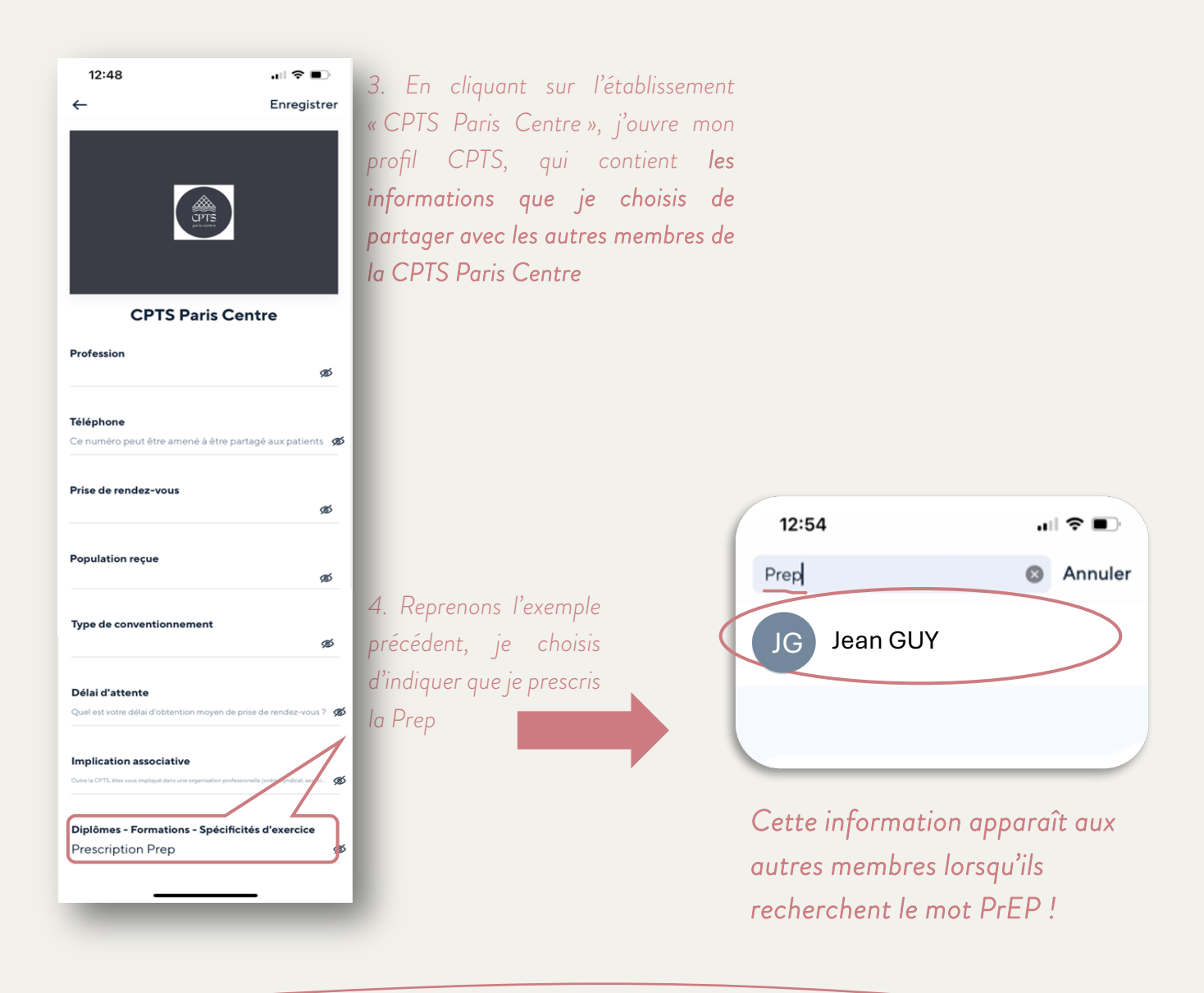

Vous comprenez maintenant pourquoi il est primordial de compléter son profil Siilo ! ③

Conseil : choisissez des formulations simples, utilisées fréquemment, pour faciliter la recherche.

Pour toute demande de précision, vous pouvez contacter notre coordinatrice : <u>clara.lestum@cptspariscentre.fr</u> / 06.60.55.28.85